## Új Ügyfélszámla Ügyfélportál regisztrációs folyamat leírás

1.) Allianz.hu nyitóoldalán lévő "Ügyfélportál" gombra kattintással jut el a regisztrációs felületre az ügyfél, ...

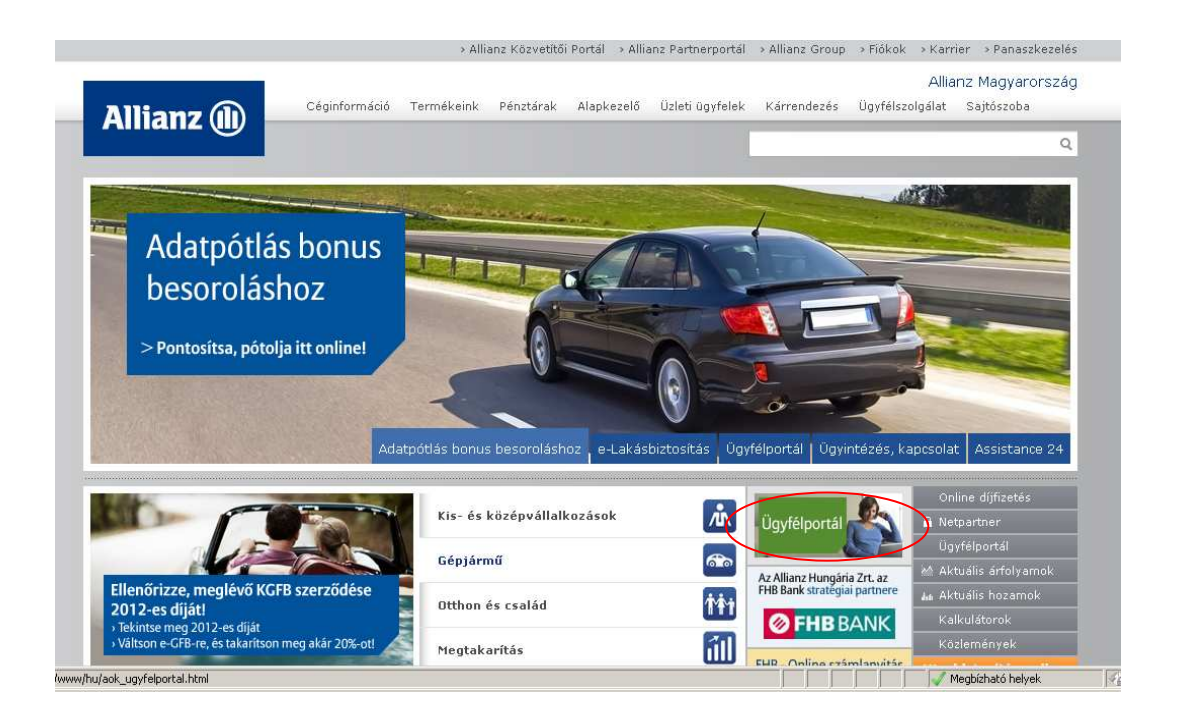

... és kezdheti meg a regisztrációs folyamatot: "Regisztráció"

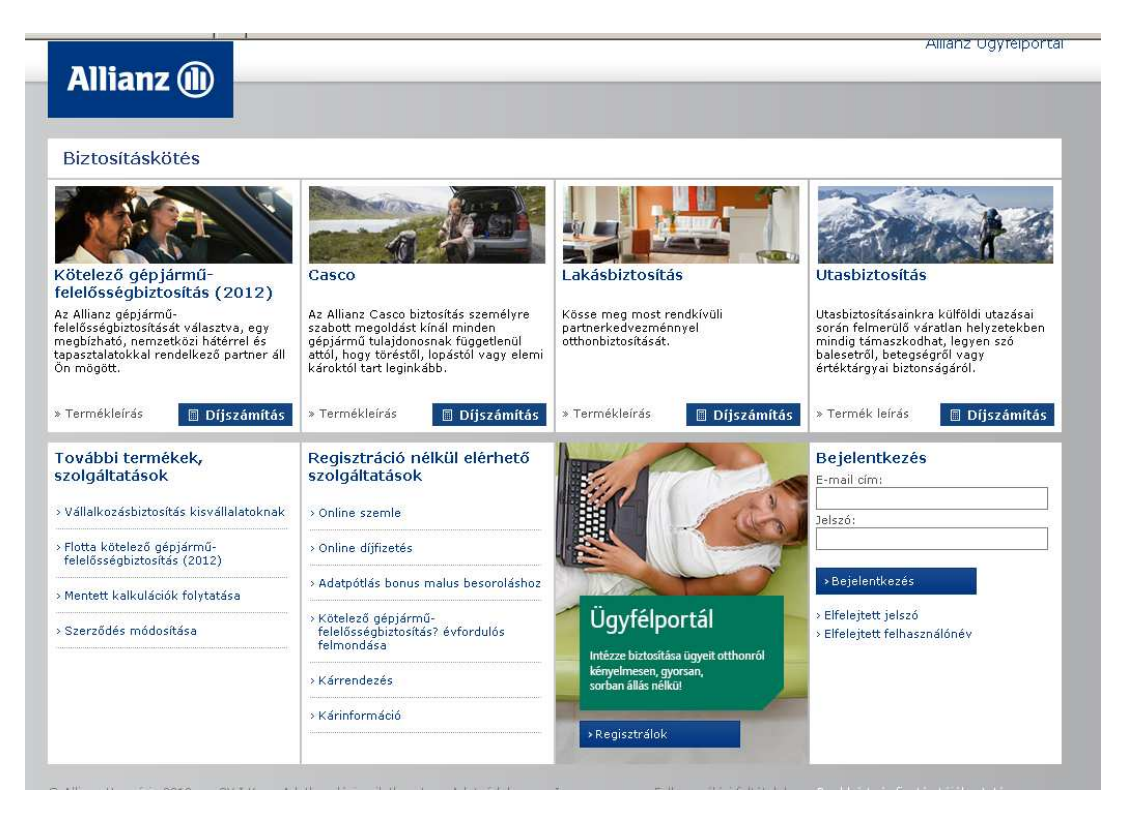

2.) A regisztrációhoz az e-mail címre, mobiltelefon-számra valamint az új ügyfélszámlaszámra van szükség. A mobilszámnak meg kell egyeznie a nyilvántartásunkban (OPUS-ban) rögzített alapértelmezett SMS telefonszámmal.

| Allianz (11)              |                               |                                         | Allianz ogyreiportai      |
|---------------------------|-------------------------------|-----------------------------------------|---------------------------|
|                           |                               |                                         |                           |
| Regisztráció              |                               |                                         |                           |
|                           |                               |                                         | 1.355                     |
| Kériük, adia meg a kötvér | nyszámot és a mobiltelefonszá | ímot, amelyre a továbblépéshez szükséd  | nes sms kódot küldhetiük. |
|                           | Kötuépuszám G                 | Ügutélet imlasz im                      |                           |
|                           | i Kotvenyszani i              |                                         |                           |
| Ügyfélszámlaszám*         | 1234567                       |                                         |                           |
| Mobiltelefon*             | 06                            | • • • • • • • • • • • • • • • • • • • • |                           |
|                           | 20<br>30<br>70                |                                         | Tovább                    |
|                           |                               |                                         |                           |

Válassza ki az "Ügyfélszámlaszámot". 7 karakter írható be.

A "Tovább" gombra kattintva folytathatja az ügyfél a regisztrációs folyamatot.

Lehetséges hibaüzenetek:

"A mobiltelefon mezőnél nem megfelelő telefonszám hiba van", vagy "A megadott szerződésszám / ügyfélszámla szám, vagy mobil telefonszám nem megfelelő".

Gyakori hiba, hogy a régi ügyfélszámla-számot adják meg. Ellenőrizze a szerződésszámot. Előfordulhat, hogy a megadott mobil telefonszám nem egyezik meg a nyilvántartásunkban rögzített, alapértelmezettként kezelt mobil telefonszámmal. Ezt a számot a biztosítási szerződés megkötésekor a szerződő adatainál adta meg. Ebben az esetben forduljon Call Centerünk munkatársaihoz (06 40 421 421), vagy biztosításközvetítőjéhez segítségért. 3.) A fenti adatok megadását követően egy SMS-t küldünk az ügyfélnek, és kérjük, hogy az abban szereplő ellenőrző kód utolsó 5 karakterét gépelje be a megjelenő "Ellenőrző kód" mezőbe.

| Telefonszám ellenőrz                                | ése 🎼                                                                              |                                                                                                    |
|-----------------------------------------------------|------------------------------------------------------------------------------------|----------------------------------------------------------------------------------------------------|
| Képül adja meg ar SNS-be<br>Effendirző kód 46e      | n kaport 8 jegyd hóf kötőjel atási 5 karakterét?<br>fteD2                          | No. of Concession, Name of Concession, Name of |
| ·Visca s Soutaire.                                  |                                                                                    |                                                                                                    |
| ( albart Margains (2010)<br>Iandron (06-40-621-421) | (1.) Alathanalar salaharat — Alamadahar<br>par salami — Alahara Taratiani Palatana | Inspectation - Parlamental Antiparts - Technologic Construction                                                                                                    |

A "Tovább" gombra kattintva folytathatja a regisztrációs folyamatot.

4.) Következő lépésben adja meg az ügyfél az e-mail címét, lehetőség szerint az legyen, amit nyilvántartásunkban (OPUS-ban) alapértelmezettként rögzítettünk. Az itt megadott e-mail cím lesz a felhasználó neve a későbbiekben az ügyfélnek. Regisztráció után ettől eltérő e-mail címet is megadhat a levelek kiküldéséhez.

Itt nyilatkozhat az ügyfél arról, hogy a jövőben szeretne-e információt kapni a legfrissebb ajánlatainkról, kedvezményekről, akcióinkról, valamint hozzájárulhat adatainak kezeléséhez.

| E-mail megadása                                                                                                    |                                                                                           |                                                                        |                                                                                                    |
|----------------------------------------------------------------------------------------------------|-------------------------------------------------------------------------------------------|------------------------------------------------------------------------|----------------------------------------------------------------------------------------------------|
| Kérjik atteo may agy anal cim<br>szikséges fehasznilóneve is.<br>Kérjik, elyan email cimut atteo<br>E-mail megadása*<br>Marketing célú nyilatkezat<br>Ssepertos adattezetőai<br>nyilatkezet | t, amma a továðbilápás<br>nag, melyet sendtsene<br>(7) Elfogadom (7)<br>(7) Elfogadom (7) | Aer seitkunges ködo<br>ret alvart<br>"Hem Sosadom el<br>Hem Sosadom el | rt bilidheigik. A javelben ez az email cin Jesz a belégéstez<br>D                                                       |
| ügsféloortál szerződést szer                                                                                                    | thék kötri 🗖                                                                              |                                                                        | No. of Concession, Name                                                                                                 |
| -Wazza a Woldaira                                                                                                    |                                                                                           |                                                                        |                                                                                                    |
| niture (tongara 2010 ) × 0712<br>autor 26-40-421-421 - Jum                                                                                                    | - solahaselarri<br>musika - inpana                                                        | eletteine a mèir<br>1 Ionithiún Autor                                  | en dal ber in den senare en fall and balled fartieration in daried and a state of the senare states senare in<br>Falles |

A Tájékoztató elolvasása és a nyilatkozatok elfogadása után az "Ügyfélportál szerződést szeretnék kötni", majd a "Tovább" gombra kattintva folytathatja az ügyfél a regisztrációs folyamatot.

5.) A regisztrációs folyamat zárásaként választania kell egy jelszót, amivel a jövőben beléphet a felületre és azonosíthatja magát.

| Jelsző                                                                                                    |                                                                |                                                                                                    |
|----------------------------------------------------------------------------------------------------|----------------------------------------------------------------|----------------------------------------------------------------------------------------------------|
| Kéşik valanızon eyy jalıza<br>Juluzé*<br>Julaző mégegyszer*<br>Az On biztonzága erdekéden<br>negyberőt és szározta. Éke | n ar Ugplöhurtal beikpärtest                                   | Enceren<br>ter hasszának kell lennis, tersöbbő tartalmásna kell kiskejőt.<br>t nető tartalmáshat és nem lehet atonas ar ensel cimérel. |
| -Viezza a Maldalia.<br>9 Aliano Viezalina 2020                                                                          | (1.1.6) – Adamatika sykaitood<br>(1.1.6) – Adamatika sykaitood | a na presidence impresentario a Pathasan dan terbihanat in territari dan material dan secondari dan secondari d                        |

Utolsó lépésként kattintson a "Befejezés" gombra.

6.) Sikeres regisztráció esetén megjelenik egy link ("Tovább" gomb), amivel közvetlenül a bejelentkezési oldalra léphet át az ügyfél.

| > Allianz Mag                                                                                                    | jya |
|----------------------------------------------------------------------------------------------------|-----|
| Allianz (II)                                                                                                    |     |
|                                                                                                    |     |
| Sikeres regisztráció!                                                                                                    |     |
|                                                                                                    |     |
| Tájékoztatjuk, hogy az Allianz Ügyfélportál regisztrációs folyamata akkor zárul le ha, az első belépést követően helyeser<br>megadja az e-mail címére elküldött egyedi kódot. Ehhez kérjük lépjen                                        | n   |
| > Tovább                                                                                                    |     |
| a nyitó oldalra.<br>Ha az Ügyfélportál használatával kapcsolatban kérdése van, kérjük tekintse meg a Gyakran Ismételt Kérdéseket (GY.I.K<br>a Szolgáltatási útmutatót, vagy hívja Ügyfélszolgálatunkat a 06-40-421-421-es telefonszámon! | c), |
| > Vissza a főoldalra.                                                                                                    |     |

7.) Az ügyfél visszakerül a <u>www.allianz.hu</u> oldalunkra, azon belül is a bejelentkező felületre. Itt az ügyfél a felhasználónevével (a fentiek szerint korábban megadott e-mail cím) és a szintén fentiek szerint korábban megadott jelszavával tud belépni az Ügyfélportálra.

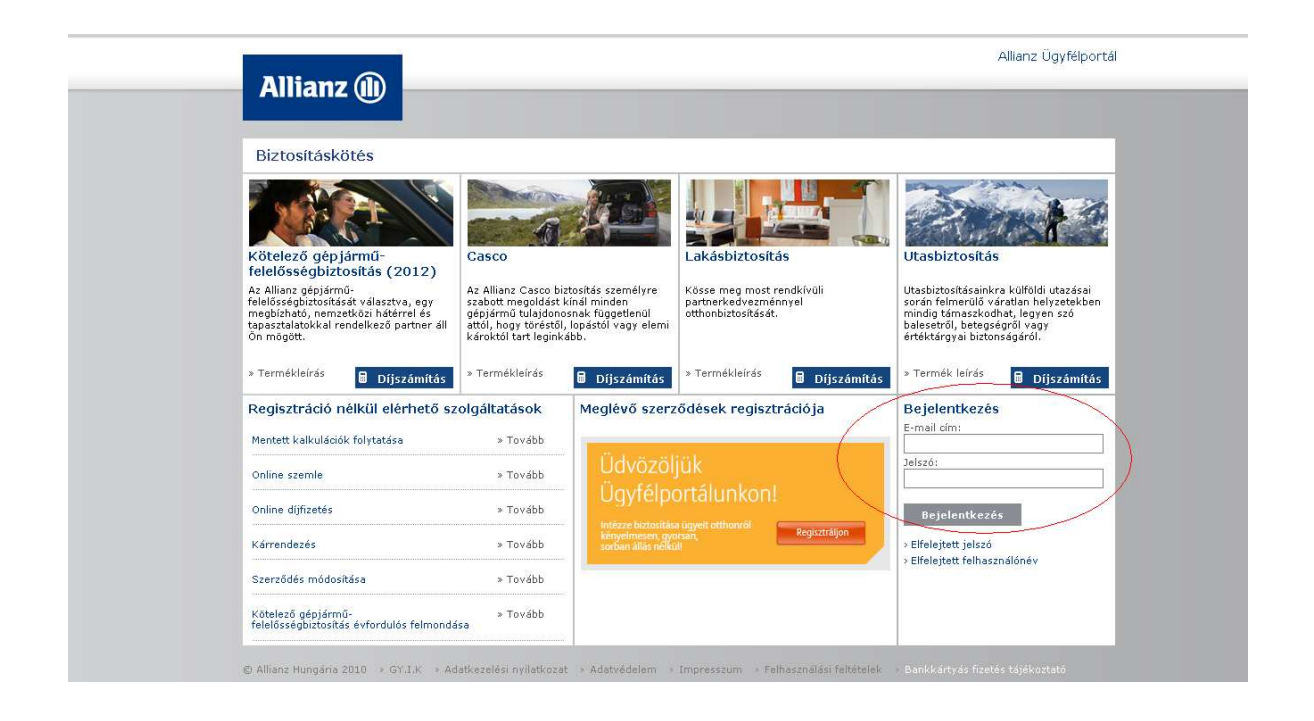

8.) Ekkor még csak korlátozott funkciókat érhetne el, de rögtön a belépés után a rendszer kérni fogja azt az ellenőrző kódot, amit az ügyfél az e-mail címére kapott meg. Szintén csak az utolsó 5 karakter begépelésére van szükség.

|                                                                                                    | > Allianz Magyarország → Allianz Group → Sajtó → Kar                                                                                                    | rier |
|----------------------------------------------------------------------------------------------------|----------------------------------------------------------------------------------------------------|------|
| Alliens                                                                                                    | Allianz Ügyfélpo                                                                                                    | rtál |
| Amanz                                                                                                    | > Bejelentkezve: Kiss Mihály> Kilé                                                                                                    | pés  |
| E-mail ellenőrzése<br>Személyes adatok                                                                                                    | E-mail ellenőrzése                                                                                                    |      |
| Fontas információk<br>Kedves ügyfelünk!<br>Tekintse meg az "Egy jó<br>tanács" központot, és<br>külöjön Ön is egy<br>tanácsot!<br>Üdvözlettel:<br>Allianz | Kárjük adja meg az email-ben kapott 8 jegyű kód kötőjel utáni 5 karakterét!<br>Tapasztalataink szerint egyes levelező szerverek SPAM®-nak (levélszemét, kéretlen reklámüzenet) minősítik az Allianz<br>által kildut e maileket, ezért ha nem kapja meg kódot tartalmazó emailt, kérjük, nésze meg a SPAM-ak között is.<br>E-mail ellenőrző kód 122-<br>Kód megadása Új kódot kérek Regisztráció megszaklása |      |
| © Allianz Hungária 2010 → GY                                                                                                    | 1.K → Adatkezelési nyilatkozat → Adatvédelem → Impresszum → Felhasználási feltételek → Bankkártyás fizetés tájékoztató                                                                                                    |      |

Felhívjuk ügyfeleink figyelmét, hogy freemail és citromail szolgáltató esetén levelünket SPAM-ként kezelheti a levelezőrendszer.